## Регистрация в сервисе

Для регистрации в сервисе 1С:Уполномоченный представитель необходимо обратиться в организацию, с которой был заключен договор на подключение сервиса 1С-Отчетность. Если ранее вы не пользовались сервисом 1С-Отчетность и не имеете обслуживающей организации по данному продукту, вы можете выбрать такую организацию в разделе Контакты на сайте 1с-report.ru или в разделе Контакты на сайте astral.ru, выбрав в нижней части страницы, в блоке Партнеры, продукт 1С-Отчетность.

Обслуживающая организация подключит вас к сервису вышлет ссылку-приглашение. Для регистрации перейдите по присланной вам ссылке:

| Or                                                                                                    |  |  |  |
|----------------------------------------------------------------------------------------------------|--|--|--|
| Тема Код приглашения                                                                                                    |  |  |  |
| Кому Мне                                                                                                    |  |  |  |
| Метки Важное                                                                                                    |  |  |  |
| Здравствуйте!                                                                                                    |  |  |  |
| Обслуживающая организация «Служба технической поддержки » создала для Вас приглашение для работы в сервисе http://online.1c-report.ru/. |  |  |  |
| Для начала работы, Вам необходимо пройти регистрацию любым из двух способов:                                                            |  |  |  |
| 1. Перейдите по ссылке – <u>http://online.1c-report.ru/register/using_code/</u>                                                         |  |  |  |
| 2. Воспользуйтесь кодом приглашения на сайте:                                                                                           |  |  |  |
| Этот код следует ввести на странице регистрации http://online.1c-report.ru/register/using_code/.                                        |  |  |  |

В открывшемся окне заполните поля **Код приглашения** (заполняется автоматически), Ф.И.О, Е-mail, Телефон и нажмите кнопку **Зарегистрироват ься**:

| Код приглашения * | ADVIDUTE AND AND ADDI ADDI ADDITOR                                                                                                    |
|-------------------|----------------------------------------------------------------------------------------------------|
|                   | Ваша обслуживающая организация:                                                                                                    |
|                   | Служба технической поддержки                                                                                                    |
|                   | Город Калужская область                                                                                                    |
|                   | Почта                                                                                                    |
|                   | Сайт <u>http://ic-report.ru/</u>                                                                                                    |
| Ф.И.О. *          | Иванов Андрей Петрович                                                                                                    |
|                   | Например, Иванов Андрей Петрович                                                                                                    |
| Email             |                                                                                                    |
|                   | Адрес электронной почты указывается автоматически на основании кода приглашения                                                                                                    |
| Логин             | doubleft (mail rs                                                                                                    |
|                   | Изменить логин                                                                                                    |
| Пароль            | gAlture                                                                                                    |
|                   | Изменить пароль                                                                                                    |
|                   | В целях безопасности ваших личных данных не передавайте свой пароль<br>никому, даже представителю вашей обслуживающей организации.                                                                                                    |
| Телефон           | +7 ()                                                                                                    |
|                   | Personal and a second second sec |

На момент регистрации в Вашем личном кабинете отсутствуют приложения. Для их добавления в разделе **Мои приложения** перейдите по ссылке **Добавить приложение:** 

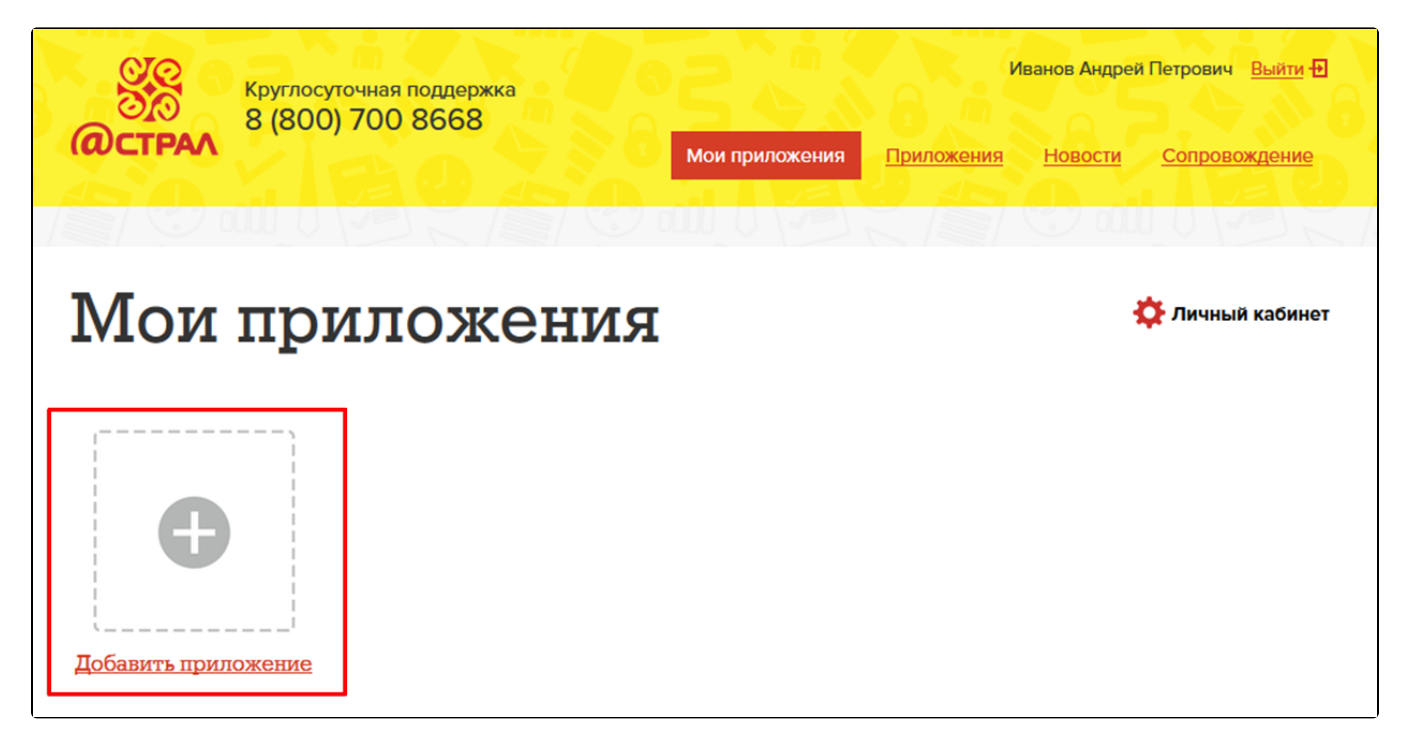

Нажмите кнопку Добавить +, затем введите необходимое имя для приложения:

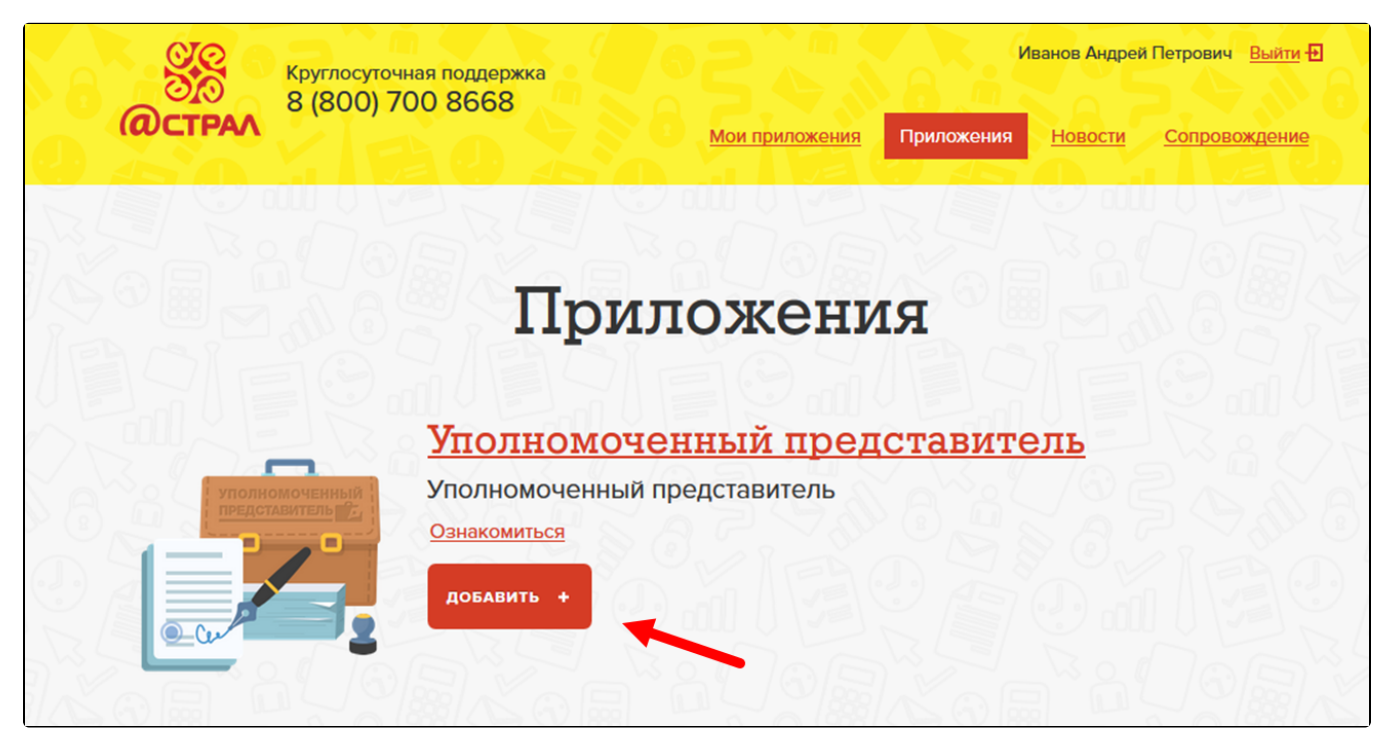

После добавления приложения нажмите на него для того, чтобы начать работу:

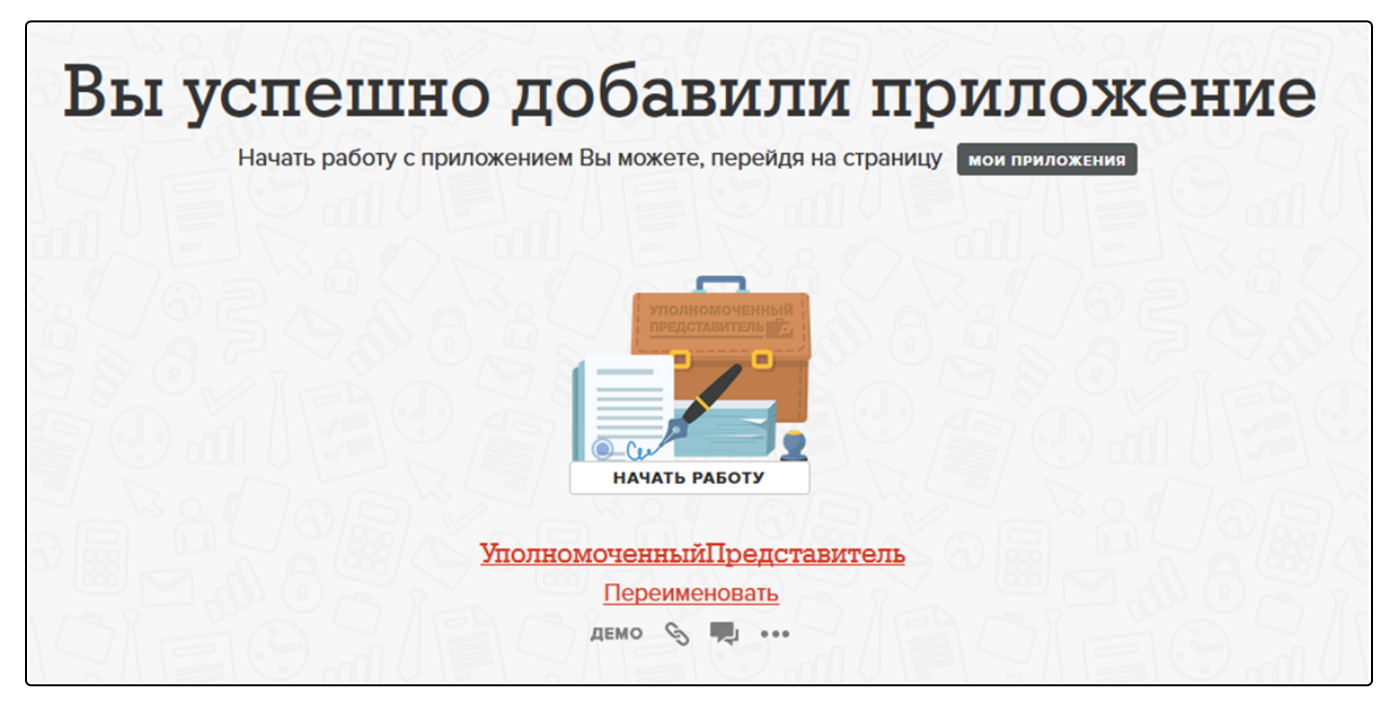

Откроется окно следующего вида:

| 🗰 ★ 🗅 🔍 Начальная страница       |                                                                                                    |  |  |
|----------------------------------|----------------------------------------------------------------------------------------------------|--|--|
| 👌 Главное                        | 🕋 🥌 Начальная страница                                                                                                    |  |  |
| Подготовка и сдача отчетности    | Перед началом работы программы                                                                                                    |  |  |
| Персонифицированный учет         | 1. Заполнить данные основной организации     (уполномоченного представителя) Укажите тип вашей организации, название, адрес, данные руководителя.                                                                                                    |  |  |
| ФНС                              | 2. Создать заявление на подключение к "1С-Отчетности" Начать                                                                                                    |  |  |
| Настройка и<br>администрирование | В программе доступен сервис 1С-Отчетность, позволяющий отправлять отчеты в контролирующие органы<br>непосредственно из программы.<br>Подробнее о сервисе можно прочитать здесь                                                                                                    |  |  |
|                                  | 3. Заполнить данные налогоплательщиков 0<br>(отчитывающихся организаций) № Создать                                                                                                    |  |  |
|                                  | Укажите тип налогоплательщика, ИНН, ОГРН, название, адрес, данные руководителя, заполните доверенность.                                                                                                    |  |  |
|                                  | <ul> <li>4. Единое рабочее место</li> <li>№ Перейти</li> <li>Сервис 1С-Отчетность подвергся кардинальным изменениям. Начиная с верски 1.0.8.0 в конскитурации все операции, связанные с регламентированной отчетностью и электронным документооборотом с контролирующими органами, можно выполнить в едином рабочем месте.</li> </ul> |  |  |
|                                  | Попробуйте другой рабочий стол Это можно сделать из контекстного меню, вызываемого нажатием правой кнопки мыши по панели разделов.<br>Или воспользоваться соответствующим пунктом в меню "Главное мено" - "Вид".                                                                                                    |  |  |

После регистрации можно перейти к заполнению данных.